## KĀ NOKOPĒT KURSA TĒMU VAI TĀS DAĻAS?

 Atver kursu, kurā atrodas tēma vai atsevišķas aktivitātes, kuras vēlies nokopēt. Nokopē vai pieraksti kursa īso nosaukumu.

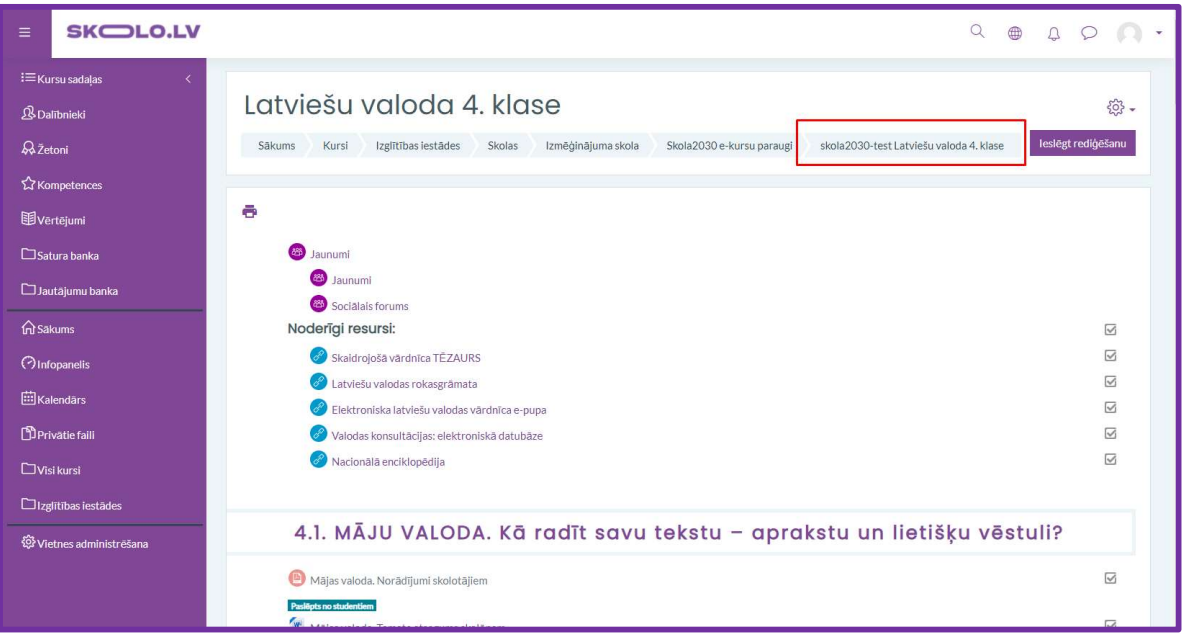

- 2. Atver vai izveido kursu, kurā nepieciešams iekopēt kursa sadaļu.
- 3. Šajā kursā nospied uz Darbību izvēlnes un spied uz Importēt.

| = SKOLO.LV                                                                                   |                                                                                                    |                                                                                                    |
|----------------------------------------------------------------------------------------------|----------------------------------------------------------------------------------------------------|----------------------------------------------------------------------------------------------------|
| Hursu sadaļas <<br>& Dalībnieki<br>& Žetoni<br>☆ Kompetences<br>⊮Vertējumi<br>⊃ Satura banka | Testa kurss         Sakums       Kursi       Izgilitibas lestades       Skolas       Izmēģinājuma skola       Skola2030 e-kursu paraugi       TKO01 | <ul> <li>Redijėt iestatijumus</li> <li>Kursa izplide</li> <li>Filtri</li> <li>Vėrtėjumu gramaus lestatišana</li> <li>Dublėjums</li> <li>Atijaunot</li> <li>Importet</li> </ul> |
| D Jautājumu banka<br>Ā Sākums<br>(?) Infopaneiis                                             | Tēma 1                                                                                                    | ඒු Dublet kursu<br>්> Attrift<br>ම Valrak_                                                                                                    |
| ⊞Kalendärs<br>DPrivätie faili                                                                | Tēma 2                                                                                                    |                                                                                                    |
| □ Visi kursi<br>□ Izglītības iestādes                                                        | Tēma 3                                                                                                    |                                                                                                    |
| <sup>®</sup> Vietnes administrĕšana                                                          | Tēma 4                                                                                                    |                                                                                                    |
| Diaaismīhse ieststījumi                                                                      |                                                                                                    |                                                                                                    |

4. Meklētājā ieraksti kursa īso nosaukumu, kuru saglabāji pirmajā solī un spied *Turpināt*.

| i≡Kursu sadaļas <         | Atrodiet kursu, no kura im  | nportēt datus:                                  |                                           |
|---------------------------|-----------------------------|-------------------------------------------------|-------------------------------------------|
| ₿ Dalībnieki              | Izvēlēties kursu Atrasti va | irāk kā 10 kursi, rāda pirmos 10 rezultātus     |                                           |
| & Žetoni                  |                             | Kursa īsais nosaukums                           | Pilnais nosaukums                         |
| 分Kompetences              | 0                           | Măcību e-vide                                   | skolo.lv   Mācību e-vide                  |
| ≣Vērtējumi                | 0                           | Kultūras izpratnes_1                            | Kultūras izpratnes un pašizpausmes mākslā |
| 🗅 Satura banka            | 0                           | Veselības un fiziskās aktivitātes_1             | Veselības un fiziskās aktivitātes         |
| 🗀 Jautājumu banka         | 0                           | Alzk-ppil-Aus Valoda                            | Valoda                                    |
| <b>俞</b> Sākums           | 0                           | Aizk-ppii-Aus Dabaszinätnes                     | Dabaszínätnes                             |
| (?) Infopanelis           | 0                           | Aizk-ppii-Aus Matemātika                        | Matemātika                                |
| ⊞Kalendars                | 0                           | Aizk-ppil-Aus Socialā un pilsoniskā             | Socialā un pilsoniskā                     |
| D Privātie faili          |                             |                                                 |                                           |
| 🗅 Visi kursi              | 0                           | Aizk-ppii-Aus Temats "Kā lai izaudzē"           | Temats "Kā lai izaudzē" 2.posms           |
| 🗅 izglītības iestādes     | 0                           | Aizk-ppii-Aus Temats "Padejosim!"               | Temats "Padejosim!" 3.posms               |
| 🕸 Vietnes administrēšana  | 0                           | Alzk-ppil-Aus Veselības un fiziskās aktīvitātes | Veselības un fiziskās aktivitātes         |
|                           | Pārāk d                     | audz rezultātu, norādiet precīzāku meklēšanu.   |                                           |
|                           | skola20                     | 130-test Latviešu v. Meklēt                     |                                           |
| 🕜 Pieejamības iestatījumi | Turpina                     | t                                               |                                           |

5. Starp meklēšanas rezultātiem atzīmē kursu no kura importēt datus un spied *Turpināt*.

| ≡            |                 |                                                                                                    | Q             |    | Ĵ | P | n · |
|--------------|-----------------|----------------------------------------------------------------------------------------------------|---------------|----|---|---|-----|
| i≡ĸu         | rsu sadaļas <   |                                                                                                    |               |    |   |   |     |
| <u>ی</u> Dal | ībnieki         | Testa kurss                                                                                                    |               |    |   |   |     |
| ₽Žet         | oni             | Sākums Kursi Izglītības iestādes Skolas Izmēģinājuma skola Skola2030 e-kursu paraugi TK001 Importēt                                |               |    |   |   |     |
| ᡬᡘᠺჿ         | npetences       |                                                                                                    |               |    |   |   |     |
| ⊞vē          | rtējumi         | 1. Kursa izvēle ▶ 2. Sākotnējie iestatījumi ▶ 3. Shēmas iestatījumi ▶ 4. Apstiprināšana un pārskatīšana ▶ 5. Importēt ▶ 6. Pabeigt |               |    |   |   |     |
| □Sat         | ura banka       | Atrodiet kursu po kura importāt datus:                                                                                             |               |    |   |   |     |
| 🗀 Jau        | tājumu banka    | Izvēlēties kursu Kursi kopa: 1                                                                                                    |               |    |   |   |     |
| 俞Sāk         | sums            | Kursa īsais nosaukums Pilnais n                                                                                                    | osaukums      |    |   |   |     |
| (?)Info      | opanelis        | skola2030-test Latviešu valoda 4. klase Latviešu                                                                                   | valoda 4. kla | se |   |   |     |
| ⊞Kal         | endārs          | skola2030-test Latviešu vi Meklét                                                                                                  |               |    |   |   |     |
| DPri         | vātie faili     | Turpinat                                                                                                    |               |    |   |   |     |
| ⊡vis         | i kursi         |                                                                                                    |               |    |   |   |     |
|              | ītības iestādes |                                                                                                    |               |    |   |   |     |

6. Ja nepieciešams, veic izmaiņas importa uzstādījumu laukā un spied *Tālāk*.

| = SKOLO.LV                                 |                                                                                                    | Q | Ą | P | <u>n -</u> |
|--------------------------------------------|----------------------------------------------------------------------------------------------------|---|---|---|------------|
| i≡Kursusadaļas <<br>&Dalībnieki<br>&Žetoni | Testa kurss<br>Sakums Kursi Izglītības iestādes Skolas Izmēģinājuma skola Skola2030 e-kursu paraugi TK001 Importēt                        |   |   |   |            |
| ☆Kompetences<br>邼Vertējumi                 | <u>1. Kursa irvēle</u> ► 2. Sākotnējie iestatījumi ► 3. Shēmas iestatījumi ► 4. Apstiprināšana un pārskatīšana ► 5. Importēt ► 6. Pabeigt |   |   |   |            |
| □ Satura banka<br>□ Jautājumu banka        | Import settings  Iekļaut aktivitātes  Iekļaut biokus                                                                                      |   |   |   |            |
| 슈 Säkums<br>⑦ Infopanelis                  | Include files I lekjaut filtrus                                                                                                    |   |   |   |            |
| Privatie faili                             | Iekļaut kalendāra notikumus Iekļaut jautājumu banku                                                                                       |   |   |   |            |
| ☐ Izglītības iestādes                      | <ul> <li>Iekļaut grupas un grupējumus</li> <li>Iekļaut kompetences</li> </ul>                                                             |   |   |   |            |
| Grovedies administressina                  | <ul> <li>Include custom heids</li> <li>Include content bank content</li> </ul>                                                            |   |   |   |            |
|                                            | Pariet uz pédéjo soll Atceit Talak                                                                                                    |   |   |   |            |

 Atvērsies skats, kurā iespējams atzīmēt vēlamās tēmas vai aktivitātes, kuras vēlies importēt no kursa.

|                  |                         |                                                                                                    | Q | Û    | Q | ñ | • |
|------------------|-------------------------|----------------------------------------------------------------------------------------------------|---|------|---|---|---|
| ≣κι              | ursu sadaļas 🔇          | 1. Kursa izvēle ▶ 2. Sākotnējie iestatījumi ▶ 3. Shēmas iestatījumi ▶ 4. Apstiprināšana un pārskatīšana ▶ 5. Importēt ▶ 6. Pabeigt |   |      |   |   |   |
| ₿ Da             | əlībnieki               | lekļaut:                                                                                                    |   |      |   |   |   |
| ₿.že             | etoni                   | Izvēlēties<br>Viss / Nav Parādīt veidu onciias)                                                                                    |   |      |   |   |   |
| ជំន              | ompetences              |                                                                                                    |   |      |   |   |   |
| ⊞vi              | ērtējumi                | 🖾 Vispārēji                                                                                                    |   |      |   |   |   |
| C⊐sa             | tura banka              | 🛛 Jaunumi 💿                                                                                                    |   |      |   |   |   |
| et 🗅             | utājumu banka           | 🛛 Jaurumi 🚳                                                                                                    |   |      |   |   |   |
| <b>⊜</b> sā      | ikums                   | 2 Saidhir fanne 🗨                                                                                                    |   |      |   |   |   |
| (?) Int          | fopanelis               |                                                                                                    |   |      |   |   |   |
| ⊞ Ka             | alendārs                | Vodengi resursi: 💿                                                                                                    |   |      |   |   |   |
| D) Pr            | ivātie faili            | 🖾 Skaidrojošā vārdnīca TĒZAURS 🕥                                                                                                   |   |      |   |   |   |
| LIVi             | sikursi                 | 🛛 Latviešu valodas rokasgrāmata 👩                                                                                                  |   |      |   |   |   |
|                  | gittidas iestades       | 🛛 Elektroniska latviešu valodas värdnīca e-pupa 🥥                                                                                  |   |      |   |   |   |
| \$\$ <b>7</b> ∨ı | etnes administrēšana    | 🖾 Valodas konsultācijas: elektroniskā datubāze 🥥                                                                                   |   |      |   |   |   |
|                  |                         | 🛛 Nacionālā enciklopēdija 🥥                                                                                                    |   |      |   | 1 |   |
|                  |                         |                                                                                                    |   | <br> |   |   |   |
|                  |                         | 4.1. MÄJU VALODA. Kä radīt savu tekstu – aprakstu un<br>lietišķu vēstuli?                                                          |   |      |   |   |   |
|                  |                         | 🖾 Mājas valoda. Norādījumi skolotājiem 🎯                                                                                           |   |      |   |   |   |
|                  |                         | 🖾 Mājas valoda. Temata atsegums skolēnam 🎯                                                                                         |   |      |   |   |   |
| •                | Pieejamības iestatījumi | 🖾 Vārds "mājas" valodā 🧿                                                                                                    |   |      |   | - |   |

- Pie izvēlēties ir pogas Viss / Nav. Nospiežot vienu no tām, visas tēmas ar to satur vai nu tiks pievienotas vai noņemtas importam
- Zemāk ir redzami tēmu bloki, kur boldā izceltais tekst ir tēmas nosaukums. Ieliekot vai noņemot atzīmi pie tēmas virsraksta, tēmas saturs tiks pievienots vai noņemts importam.
- Tēmu saturu ir iespējams ar atzīmēt pa vienam, lai importā tiktu pārnestas tikai vajadzīgās aktivitātes.

|                              |                                                                                                    | Q | Q | 0 | 0 | • |
|------------------------------|----------------------------------------------------------------------------------------------------|---|---|---|---|---|
| i≡ Kursu sadaļas <           | 🖬 DAKBA LAPA. leletonsarunu valooa 👩                                                                             |   |   |   |   |   |
| & Dalībnieki                 | 🗆 Telefonsarunu kultūra 🌏                                                                                        |   |   |   |   |   |
| Q Žetoni                     | 🗌 UZDEVUMI. Telefonsarunu kultūra 🕘                                                                              |   |   |   |   |   |
| ☆ Kompetences                | 🗌 Tavaklase.lv VIDEO. Telefonsarunu kultūra 🤣                                                                    |   |   |   |   |   |
| ®Vêrtêjumi                   | 🖾 Latvijā vairs nav telefona būdiņu. Kā piezvanīt, ja<br>nedarbojas mobilais? ⊘                                  |   |   |   |   |   |
| 🗅 Jautājumu banka            | 🖾 Diena ar mobilo tâlruni un bez tâ. Nepieciešamība 🥥                                                            |   |   |   |   |   |
| Ĝ Sākums                     | <ul> <li>UZDEVUMI. Diena ar mobilo tālruni un bez tā.</li> <li>Nepieciešamība vai atkarība?</li> </ul>           |   |   |   |   |   |
| ⊘ Infopanelis<br>⊞ Kalendärs | <ul> <li>Tavaklase.lv VIDEO, Diena ar mobilo tālruni un bez tā.</li> <li>Nepieciešamība vai atkarība?</li> </ul> |   |   |   |   |   |
| D Privâtie faili             | 🕼 DARBA LAPA. Diena ar mobilo tālruni un bez tā.<br>Nepieciešamība vai atkarība? 💿                               |   |   |   |   |   |
| ⊡Visi kursi                  | 🖾 Vārdnīca. Telefonsarunu valoda 🔵                                                                               |   |   |   |   |   |
| ₩ Vietnes administrēšana     | 🖾 4.6. SASNIEDZAMIE REZULTĀTI: ziņas, prasmes 🎯                                                                  |   |   |   |   |   |
|                              | 4.6. SASNIEDZAMIE REZULTĀTI: komplekss<br>sasniedzamais rezultāts, ieradumi, jēdzieni, teksti 3                  |   |   |   |   |   |
|                              | lepriekšējais Atceit Tālāk                                                                                       |   |   |   |   |   |

8. Kad visas vajadzīgās tēmas ar aktivitātēm ir atzīmētas, spied *Tālāk*.

 Tālāk ir iespējams pārskatīt izvēlētās tēmas un aktivitātes. Ja viss atbilst iepriekš izvēlētajam, spied *Importēt*. Ja nepieciešami labojumi, spied *Iepriekšējais*, lai atgrieztos atpakaļ.

| ≡                                          |                                                       |                                                                                                    | <u>n-</u>  |
|--------------------------------------------|-------------------------------------------------------|----------------------------------------------------------------------------------------------------|------------|
| i≡ <sub>Kur</sub>                          | su sadaļas <                                          | Testa kurss                                                                                                    |            |
|                                            |                                                       |                                                                                                    | <u>n -</u> |
| i≡ Kur<br>& Dal<br>Qažet<br>Ch Kor<br>Шvēa | su sadaļas <<br>Ibnieki<br>oni<br>npetences<br>tējumi | Testa kurss       Izglītībasiestādes       Skolas       Izmēģinājuma skola       Skola2030 e-kursu paraugi       TK001       Importēt         1. Kursa izvēle ► 2. Sākotnējie iestatījumi ► 3. Shēmas iestatījumi ► 4. Apstiprināšana un pārskatīšana ► 5. Importēt ► 6. Pabeigt |            |
| ∟ Sat                                      | ura banka<br>täjumu banka                             | Importēšana pabeigta. Noklikškļiniet uz turpināt, lai atgrieztos kursā.                                                                                                    | ×          |
| (Ω) sāk                                    | ums                                                   |                                                                                                    |            |
| () info<br>Kal                             | endārs<br>vātie faili                                 | Projekts Nr. 8.3.1.1/16/1/002 Kompetenču pietja mácību saturā<br>Reconductors<br>Managementariati<br>Lie ou Lo Jijumis Tavā Nākotni č                                                                                                    |            |
|                                            |                                                       | lekļaut vienumus:                                                                                                    |            |
|                                            |                                                       | Nepieciešamība   VaRBA LAPA.   Diena ar mobilo   tālruni un bez tā.   Nepieciešamība   vai atkarība?     Vārdnīca.   Telefonsarunu   vaida •     4.6.   SASNIEDZAMIE   REZULTĀTI: ziņas.   REZULTĀTI: kompleksa   sasniedzamais   reautitāts.   ieradumi, jidzieni,   resti •    |            |
| ¢                                          | ) Pieejamības iestatījumi                             | lepriekšējais Atcelt Importēt                                                                                                    |            |

10. Pēdējā solī parādīsies apstiprinājums, ka importēšana ir pabeigta. Spied turpināt, lai apskatītu importētās tēmas un aktivitātes.

11. Kursā tagad ir redzama tēma, kuru pārkopēju ar manis izvēlētajām aktivitātēm.

| SKOLO.LV                                                                                         |                                                                                                    | <u>0</u>  |
|--------------------------------------------------------------------------------------------------|----------------------------------------------------------------------------------------------------|-----------|
| i≡ Kursu sadaļas <<br>& Dalībnieki<br>& Žetoni<br>☆ Kompetences<br>聞 Vērtējumi<br>□ Satura banka | Testa kurss       Sākums       Kursi       Izglītības iestādes       Skolas       Izmēģinējuma skola       Skola2030 e-kursu paraugi       TK001       Ieslēgt redijēšan         Image: Standard Strategine Standard Strategine Standard Standard Stand | 2 -<br>nu |
| ☐ Jautājumu banka<br>n] Sākums<br>Ø Infonsanelis                                                 | Tēma 1                                                                                                    |           |
| 🖽 Kalendārs<br>🗅 Privātie faili                                                                  | Tēma 2                                                                                                    |           |
| ⊡ visi kursi<br>□ Izglītības iestādes                                                            | Tēma 3                                                                                                    |           |
| <sup>®</sup> Vietnes administrē5ana                                                              | Tēma 4                                                                                                    |           |
|                                                                                                  | Tēma 5                                                                                                    |           |
|                                                                                                  | 4.6. TELEFONSARUNU VALODA. Kā izteikt savu viedokli un pamatot to? Kas<br>jāzina un jāprot, rakstot instrukciju un ieteikumus?                                                                                                    |           |
| Pieejamības iestatījumi                                                                          | 🔄 UZDEVUMI. Mans mobilais tālīrunis 🛛 🖾                                                                                                    |           |